## Process to Log into the Portal as a Special Option User

**Step 1:** Log into application leveraging your usual email address and password.

| $\leftrightarrow$ $\rightarrow$ C $$ psisolutions.net |                                                                                                    | ☆ 😡                                                                                                    |
|-------------------------------------------------------|----------------------------------------------------------------------------------------------------|----------------------------------------------------------------------------------------------------|
|                                                       | 232 Healthcare Portal                                                                                                    | Version 3.0.0.0                                                                                                    |
|                                                       | Section 232                                                                                                    | Log In                                                                                                    |
|                                                       | <ul> <li>Office of Residential Care Facilities (ORCF) - The ORCF administers the Section<br/>232 loan program. Section 232 is an FHA-Insured loan product that covers<br/>housing for the frail elderly - those in need of supportive services. Nursing homes,<br/>assisted living facilities, and board and care are all examples of this type of<br/>housing (a project may include more than one type).</li> </ul> | User name Help with Logging in                                                                                           |
|                                                       | <ul> <li>Section 232 - Section 232 may be used to finance the purchase, refinance, new<br/>construction, or substantial rehabilitation of a project. A combination of these<br/>uses is acceptable - e.g. refinance of a nursing home coupled with new<br/>construction of an assisted living facility.</li> </ul>                                                                                                    | Password Forgot your password?                                                                                           |
|                                                       | <ul> <li>Reengineered - The program was re-engineered in 2008 to provide exceptional<br/>customer service, reduce processing time, and streamline operations to reduce<br/>risk to the FHA fund.</li> </ul>                                                                                                    | Log In                                                                                                    |
|                                                       |                                                                                                    | In the IE Tools menu, please turn off <u>Pop-up blocker</u> for this site.<br>For best performance, use IE 10 or higher. |
|                                                       | <ul> <li>Information collection requirements contained in this document have been approved<br/>Reduction Act of 1995(44 U.S.C § 3501-3520) and assigned OMB Control Numbers 25</li> </ul>                                                                                                    | by the Office of Management and Budget(OMB) under the Paperwork<br>502-0605.                                             |
|                                                       | <ul> <li>In accordance with the paperwork Reduction Act, HUD may not conduct or sponsor, a<br/>unless the collection displays a currently valid OMB Control Number.</li> </ul>                                                                                                    | and a person is not required to respond to, a collection of information                                                  |
|                                                       |                                                                                                    |                                                                                                    |

**Step 8:** Now select Special Option User role from dropdown and click continue.

| ← → C a psisolutions.net/Account/LoginTransition                                                                                     | <b>ு</b> ந்                                      | N |
|----------------------------------------------------------------------------------------------------|--------------------------------------------------|---|
| 232 Healthcare Portal                                                                                                    | Version 3.0.0.0<br>Log out<br>Welcome Amy Michel |   |
| Select User Role:<br>Continue<br>Please select user role<br>Please select user role<br>Lender Account Manager<br>Special Option User |                                                  |   |

## HHCP Healthcare Portal Special Option User Manual 2019

**Step 9:** Once after you have logged in as special option user all the remaining process is the same as the existing process.

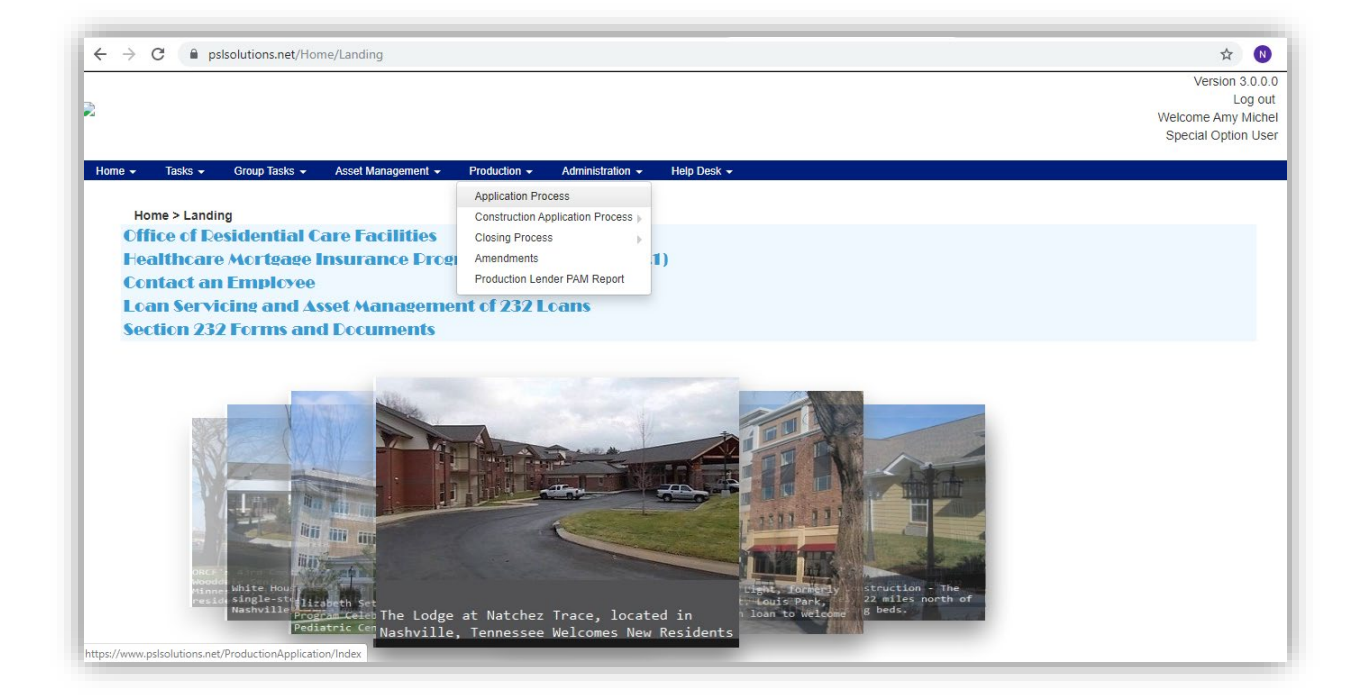